## Je dépose mes publications

Avant de déposer, avez-vous créé votre compte et votre IdHAL ? Si non, la procédure est ici.

- Je me connecte sur <u>HAL UPEC</u>
- Je clique sur déposer

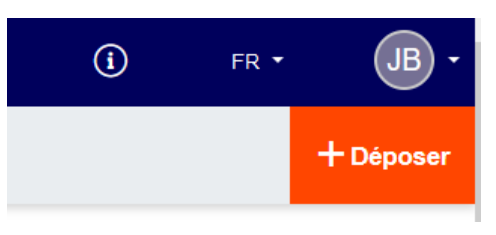

• Je choisis le type de publication que je dépose.

| Article dans une revue                 | Chapitre d'ouvrage                       | Pré-publication,<br>Document de travail | D• Vidéo       |
|----------------------------------------|------------------------------------------|-----------------------------------------|----------------|
| Communication dans un congrès          | Article de blog scientifique             | Rapport >                               | <b>◀))</b> Son |
| Poster de conférence                   | Notice d'encyclopédie ou de dictionnaire | Thèse                                   | Carte          |
| Proceedings/Recueil des communications | ネ Traduction                             | HDR                                     | Logiciel       |
| N°spécial de revue/special<br>issue    | E Brevet                                 | Cours                                   |                |
| Uuvrages                               | * Autre publication scientifique         | ▶ Image                                 |                |

En cas d'hésitation, je peux me reporter à la description précise des différents types.

Je suis alors invité à donner un maximum de renseignements sur la publication. Les renseignements demandés varient selon le type de publication choisie.

Dans tous les cas, je dois au minimum renseigner :

- Les Auteurs et leur affiliation
- Le Titre du document
- Le Domaine ; celui-ci est à choisir dans une liste déroulante.

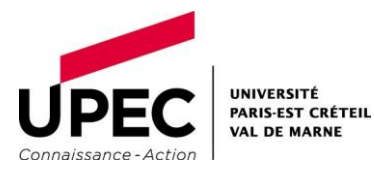

| Article dans une revue                 | Chapitre d'ouvrage                       | Pré-publication,<br>Document de travail | ■• Vidéo        |
|----------------------------------------|------------------------------------------|-----------------------------------------|-----------------|
| Communication dans un congrès          | Article de blog scientifique             | Rapport +                               | <b>◄</b> )) Son |
| Poster de conférence                   | Notice d'encyclopédie ou de dictionnaire | 🕤 Thèse                                 | Carte           |
| Proceedings/Recueil des communications | ★ Traduction                             | HDR                                     | /> Logiciel     |
| N°spécial de revue/special<br>issue    | Brevet                                   | Cours                                   |                 |
| Uuvrages                               | * Autre publication scientifique         | ▲ Image →                               |                 |

Le dépôt des fichiers est soumis à une modération faite par l'équipe du CCSD. Je reçois un mail lorsque mon dépôt est validé.

NB : Par la suite, je vérifie que d'autres dépôts n'ont pas été faits sous une de mes variantes de nom. Pour cela, je vais sur <u>"le rattache à mon IdHAL mes précédents dépôts</u>"

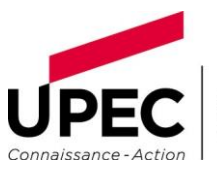